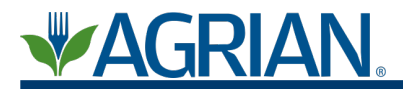

## Writing an Arizona 1080 Complete and Submitting it to the County via Agrian

To complete an Arizona 1080 Recommendation, select the Report number to bring up the report options page, as seen below.

| 280343                                                                                                    | Created on 01-04-10 by Christina Nijsker                                                                                                    |
|----------------------------------------------------------------------------------------------------|----------------------------------------------------------------------------------------------------|
| <u>REC-280343</u>                                                                                                    | 3 (Open)                                                                                                    |
| Q <u>View Printable Report</u><br>SEND THIS REPORT<br>.: <u>Convert to PDF</u><br>.: <u>Fax This Report</u>                                                                                                    | ◉ Display Label Notices<br>ⓒ Don't Display Label Notices                                                                                                    |
| REPORT OPTIONS<br>: File A New Report<br>: File A Similar Report<br>: Void This Report<br>: Duplicate This Report<br>: Delete This Report<br>CONVERT THIS REPORT<br>: Notice of Intent<br>: Arizona 1080 Report<br>: Hazardous Manifest (Not Required)<br>: Blank Hazardous Manifest (Not Required)<br>: Blank Hazardous Manifest (Not Required)<br>: Worker Reentry Posting<br>: Monthly Summary Report (For Non-Ag Use) | ADVANCED REPORT OPTIONS<br>: Duplicate & Delete This Report<br>: Duplicate & Void This Report<br>: Close This Recommendation<br>CREATE A WORK ORDER<br>: English<br>: Spanish<br>: Punjabi |
| Documents Associated With This Report     Roundup Original Herbicide - Label (2008-1 21154G1-91     Roundup Original Herbicide - MSDS (10/18/2006)     *Label current when report was written                                                                                                    | 2*                                                                                                    |
| .: Share This Report                                                                                                    |                                                                                                    |
| Select a Recipient   Agrian Ag Sales (Demo)                                                                                                    | _                                                                                                    |
| 1                                                                                                    | Save Recipients                                                                                                    |

Note: In order to ensure the report will be submitted successfully the following fields are required on the 1080 Recommendation. All required fields are marked with a red asterisk.

- Estimated Harvest Date
- Seller
- PSP

On the Report options page, select "Arizona 1080 Report" under the "Convert this Report".

| C-280343                                                                                                    | Created on 01-04-10 by Christina Nijsk                                                                                                    |
|----------------------------------------------------------------------------------------------------|----------------------------------------------------------------------------------------------------|
| REC-28034                                                                                                    | <u>3 (Open)</u>                                                                                                    |
| View Printable Report         SEND THIS REPORT         : Convert to PDF         : Fax This Report                                                                                                    | Display Label Notices Don't Display Label Notices                                                                                                    |
| REPORT OPTIONS<br>: File A New Report<br>: File A Similar Report<br>: Void This Report<br>: Duplicate This Report<br>: Delete This Report<br>CONVERT THIS REPORT<br>: Notice of Intent<br>: Arizona 1080 Report<br>: Hazardous Manifest (Not Required)<br>: Blank Hazardous Manifest (Not Required)<br>: Worker Reentry Posting<br>: Monthly Summary Report (For Non-Ag Use) | ADVANCED REPORT OPTIONS<br>: Duplicate & Delete This Report<br>: Duplicate & Void This Report<br>: Close This Recommendation<br>CREATE A WORK ORDER<br>: English<br>: Spanish<br>: Puniabi |

This selection will bring up the Arizona 1080 Complete page. Complete the following fields:

- Equipment Tag
- Application Time
- Wind Direction and Velocity
- PUP/PUC Number

When these fields are complete, select "Review Information" in the lower right hand corner of the page.

| petication button. To remove an application, double click on the application you wish to remove.                                                                                                    | ation Help<br>illing out the application portion of the report, you may have multiple application times. Fill out the required information for each application, th |
|----------------------------------------------------------------------------------------------------|----------------------------------------------------------------------------------------------------|
| Application Information         • Equipment Tag :         • Application Time :         • Application and Velocity :         Caim         • Wind Direction and Velocity :         Caim         • More determined         Added Applications (Double click to remove) :         • Add Applications (Double click to remove) :         • Total Acres Treated :         • Total Acres Treated :         • Product Name:         • Add a Product         • Product Name:         • Added products will not be checked!         • Clear         • Dution:         • Clear         • Clear         • Added products will not be checked!         • Clear         • Clear         • Clear         • Added products will not be checked!         • Company Name :         • Add Applicator         • PGP/CA Number :         • PUP/PUC Number :         • PUP/PUC Number :         • PUP/PUC Number :         • PUP/PUC Number :         • PUP/PUC Number :         • PUP/PUC Number :         • PUP/PUC Number :         • PUP/PUC Number :         • PUP/PUC Number :         • PUP/PUC Number : <th>tion' button. To remove an application, double click on the application you wish to remove.</th> | tion' button. To remove an application, double click on the application you wish to remove.                                                                         |
| <pre> *Equipment Tag : *Application Time : *Application Time : *Application Time : *Add Application Added Applications (Double click to remove) : Add Application Added Applications (Double click to remove) : *Ite and Chemical Information Total Acres Treated : * * * * * * * * * * * * * * * * * * *</pre>                                                                                                    | Application Information                                                                                                    |
| Added Applications (Double click to remove) :                                                                                                    | *Equipment Tag :<br>*Application Time :<br>*Wind Direction and Velocity :<br>Add Application                                                                        |
| Site and Chemical Information            Total Acres Treated :        12          Total Acres Treated :             Product Name           Rate Total Used             Add a Product               Product Name:           (update based on total used)             Didution:           Gallons per Acre             Total Billed:           (update based on rate)             Total Billed:               Added products will not be checked!           Clear Add Product             Final Information           Azd Applicator             Company Name :           Azd Applicator             Operator(s)/Pilot :           Azd Applicator             PGP/CA Number :           PGP/PUC Number :             PUP/PUC Number :           T7777             AzP Number :                                                                                                    | Added Applications (Double click to remove) :                                                                                                    |
| Total Acres Treated : 12   Product Name Rate   Total Used 1.5   Add a Product   Product Name:   Rate per Acre:   Object Name   Dilution:   Gallons per Acre   Total Billed:   Added products will not be checked!   Final Information   Add A Product   Operator(s)/Pilot:   PGP/CA Number:   PUP/PUC Number:   PUP/PUC Number:   PUP/PUC Number:   PUP/PUC Number:   Pupintations from Instructions:                                                                                                    | Site and Chemical Information                                                                                                    |
| Product Name       Rate       Total Used       Total Billed         Add a Product                                                                                                    | Total Acres Treated : 12                                                                                                    |
| Image: Roundup Original Herbicide 0.5 qt 1.5 Gallons    Add a Product   Product Name:   Rate per Acre:   Dilution:   Total Used:   Total Billed:   Added products will not be checked!     Final Information     AZ Applicator   Operator(s)/Pilot:   PGP/CA Number :   PUP/PUC Number :   PUP/PUC Number :   Diviations from Instructions :                                                                                                    | Product Name Rate Total Used Total Billed                                                                                                    |
| Final Information         AZ Applicator         Company Name :         AZ Applicator         Operator(s)/Pilot :         PGP/CA Number :         PUP/PUC Number :         77777         AAP Number :         Deviations from Instructions :                                                                                                    | Product Name:<br>Rate per Acre:<br>Dilution:<br>Total Used:<br>Total Billed:<br>Added products will not be checked!<br>Clear Add Product                            |
| AZ Applicator Company Name : AZ Applicator Operator(s)/Pilot : AZ Applicator PGP/CA Number : 77777 AAP Number : 77777 AAP Number :  Deviations from Instructions :                                                                                                    | Final Information                                                                                                    |
| Deviations from Instructions :                                                                                                    | AZ Applicator<br>Company Name : AZ Applicator<br>Operator(s)/Pilot : AZ Applicator<br>PGP/CA Number : AZ Applicator<br>PUP/PUC Number : 77777<br>AAP Number :       |
|                                                                                                    | Deviations from Instructions :                                                                                                    |

After Review Information is selected, a blue unfinished Arizona 1080 complete will render to verify all the information was entered correctly. If changes to the information

need to be made, select "Make Changes." If all the information is correct select "Save and Submit Report(s)" to save the report to Agrian and submit the report to the county. Note: Once "Save and Submit Report(s)" has been entered, there is not a way to "undo" the submitting of data to the county.

|                                                                                                    | 602-542-0901 Fax 602-542                                                                                                    | -0466 Websi                                                                                                    | ite www                                                                                                    | v.azda.go                                                                                                    | v                                                                                                    |                                                                                                    |                                                                                                    |                                                                                  |
|----------------------------------------------------------------------------------------------------|----------------------------------------------------------------------------------------------------|----------------------------------------------------------------------------------------------------|----------------------------------------------------------------------------------------------------|----------------------------------------------------------------------------------------------------|----------------------------------------------------------------------------------------------------|----------------------------------------------------------------------------------------------------|----------------------------------------------------------------------------------------------------|----------------------------------------------------------------------------------|
|                                                                                                    |                                                                                                    | F                                                                                                    | orm                                                                                                    | 1080                                                                                                    | )                                                                                                    |                                                                                                    |                                                                                                    |                                                                                  |
| Seller: test<br>Grower: <b>AZ Gr</b><br>Pest Condition: .                                                                                                    | ower<br>Johnson Grass                                                                                                    | PSP: :<br>PGP:                                                                                                    | 22<br>888888                                                                                                    | 8                                                                                                    | Date: <b>01/(</b><br>County: <b>A</b><br>PMA Area                                                                                                    | )4/2010 09:2<br>.pache<br>a: No                                                                                                    | Agri<br>5 <b>:16</b>                                                                                  | an Version 2.0                                                                   |
| Harvest Date:<br>03/26/2010                                                                                                    | LabelWorker Safety Re<br>12 Hours                                                                                                    | entry Interval:                                                                                                    |                                                                                                    |                                                                                                    | Days to Harv<br>0 Days                                                                                                    | est: /                                                                                                    | Application Da<br>1/04/2010 00                                                                        | ate:<br>):00:00                                                                  |
| Crop:                                                                                                    | Section, Town                                                                                                    | ship, Range:                                                                                                    |                                                                                                    |                                                                                                    | Acre                                                                                                    | s:                                                                                                    |                                                                                                    |                                                                                  |
| SPARAGUS                                                                                                    | 1, 25N, 25E                                                                                                    |                                                                                                    |                                                                                                    |                                                                                                    | 12                                                                                                    |                                                                                                    |                                                                                                    |                                                                                  |
| dditional Field I                                                                                                    | Descriptions and Comments:                                                                                                    |                                                                                                    |                                                                                                    |                                                                                                    |                                                                                                    |                                                                                                    |                                                                                                    |                                                                                  |
| ite IDs: 1234                                                                                                    | (12 Acres)                                                                                                    |                                                                                                    |                                                                                                    |                                                                                                    |                                                                                                    |                                                                                                    |                                                                                                    |                                                                                  |
| ite/Ranch Nam                                                                                                    | es:                                                                                                    |                                                                                                    |                                                                                                    |                                                                                                    |                                                                                                    |                                                                                                    |                                                                                                    |                                                                                  |
| Asparagus                                                                                                    |                                                                                                    |                                                                                                    |                                                                                                    |                                                                                                    |                                                                                                    |                                                                                                    |                                                                                                    |                                                                                  |
| Product Name:                                                                                                    |                                                                                                    |                                                                                                    | Active                                                                                                    | Ingredient                                                                                                    | t                                                                                                    | Rate:                                                                                                    | Dilution:                                                                                             | Total Used:                                                                      |
| Vonsanto<br>Roundup Orig                                                                                                    | inal Herbicide (524-445-ZF                                                                                                    | )                                                                                                    | (41.00                                                                                                    | -<br>% - Glyph                                                                                                    | iosate)                                                                                                    | 0.5 qt / A                                                                                                    | 1.25 qt                                                                                               | 1.5 ga                                                                           |
| Total Treated:<br>12 Acres                                                                                                    | Total Volume Per Acre:<br>40 ga                                                                                                    | DEQ Soil Ap<br>No                                                                                                    | plied:                                                                                                    | Suppler<br>No                                                                                                    | nental Label F                                                                                                    | Required:                                                                                                    | Method of<br>Ground                                                                                   | Application:                                                                     |
| Ground Water E                                                                                                    | BMP: No                                                                                                    |                                                                                                    |                                                                                                    |                                                                                                    |                                                                                                    |                                                                                                    |                                                                                                    |                                                                                  |
| HE MATERIAL A<br>UBSTITUTE FOR<br>CTUAL PRODUC<br>EFORE USE OF                                                                                                    | Is/Special Instructions:<br>e Label Regarding Feedin<br>ND CONTENT CONTAINED IN T<br>R THE ACTUAL EPA AND/OR ST.<br>CT PESTICIDE LABEL AFFIXED 1<br>THE PRODUCT.<br>Inf. AZ Applicator                                                                                                    | g/Grazing<br>HIS DATABASE<br>ATE APPROVED<br>TO THE PRODUC                                                                                                    | IS FOR (<br>) PESTIC<br>CT CONT                                                                                                    | GENERAL I<br>IDE LABEL<br>TAINER (SP<br>Delivi                                                                                                    | NFORMATION<br>USERS OF TH<br>ECIMEN LABE                                                                                                    | ONLY AND N<br>HIS DATABASE<br>L ALSO AVAIL                                                                                           | OT INTENDED<br>MUST READ<br>ABLE DIRECTI                                                              | TO BE A<br>AND FOLLOW '<br>Y FROM AGRI                                           |
| Avoid Drift, Se<br>HE MATERIAL AI<br>SUBSTITUTE FOR<br>ACTUAL PRODUC<br>SEFORE USE OF<br>Custom Applicat<br>Signature:                                                                                                    | IS/Special Instructions:<br>e Label Regarding Feedin<br>ND CONTENT CONTAINED IN T<br>RTHE ACTUAL EPA AND/OR ST.<br>THE PROTUCT.<br>tor: AZ Applicator<br>Christina                                                                                                    | g/Grazing<br>HIS DATABASE<br>ATE APPROVED<br>TO THE PRODU                                                                                                    | IS FOR<br>PESTIC<br>CT CONT                                                                                                    | GENERAL I<br>IDE LABEL<br>TAINER (SP<br>Delive<br>25<br>PGP/I                                                                                                    | NFORMATION<br>USERS OF TH<br>ECIMEN LABE<br>ery Location:<br>PCA Number:                                                                                                    | ONLY AND N<br>HIS DATABASE<br>L ALSO AVAIL<br>0000                                                                                   | OT INTENDED<br>MUST READ A<br>ABLE DIRECTI                                                            | TO BE A<br>AND FOLLOW 1<br>Y FROM AGRI                                           |
| Avoid Drift,Se<br>HE MATERIAL AI<br>SUBSTITUTE FOR<br>COTUAL PRODUC<br>EFORE USE OF<br>Custom Applical<br>Signature:<br>I cert                                                                                                    | Is/Special Instructions:<br>e Label Regarding Feedin<br>ND CONTENT CONTAINED IN T<br>THE ACTUAL EPA AND/OR ST.<br>TO FESTICIDE LABEL AFFIXED T<br>THE PRODUCT.<br>tor: AZ Applicator<br>Chrristina (<br>fy that the above instructions                                                                                                    | g/Grazing<br>HIS DATABASE<br>ATE APPROVED<br>TO THE PRODU<br>TO THE PRODU                                                                                                    | IS FOR (<br>PESTIC<br>CT CONT<br>Sket                                                                                                    | GENERAL I<br>IDE LABEL<br>TAINER (SF<br>Delivi<br>75<br>PGP/<br>Revised S                                                                                                    | NFORMATION<br>USERS OF TH<br>ECIMEN LABE<br>ery Location:<br>PCA Number:<br>Statutes, Title                                                                                                    | ONLY AND N<br>HIS DATABASE<br>L ALSO AVAIL<br>0000<br>3, Article 6 a                                                                 | OT INTENDED<br>MUST READ<br>ABLE DIRECTI<br>nd A.A.C. R3                                              | TO BE A<br>AND FOLLOW T<br>-Y FROM AGRI                                          |
| Avoid Drift,Se<br>HE MATERIAL A<br>SUBSTITUTE FOR<br>CULAL PRODUCE<br>Signature:<br>I cert<br>I.A.C. R3-3-3<br>the undersigne<br>ecommendation<br>E                                                                                                    | Is/Special Instructions:<br>e Label Regarding Feedin<br>ND CONTENT CONTAINED IN T<br>THE ACTUAL EPA AND/OR ST.<br>THE ACTUAL EPA AND/OR ST.<br>THE PRODUCT.<br>Itor: AZ Applicator<br>Christina (<br>ify that the above instructions<br>CPESTICIDE APPLIC<br>d, certify that an application (<br>and instructions on the date<br>quipment Tag<br>22<br>Instructions:                                                                                                    | g/Grazing<br>HIS DATABASE<br>ATE APPROVED<br>TO THE PRODU<br>TO THE PRODU<br>TO THE PRODU<br>TO THE PRODU<br>TO THE PRODUCT<br>TO THE PRODUCT<br>STATES TO THE PRODUCT<br>STATES TO THE | IS FOR (<br>PESTIC<br>CT CONT<br>Sker<br>Arizona<br>PORT<br>vas mad<br>conditio<br>ind Time<br>/04/2010                                                                                                    | GENERAL I<br>IDE LABEL<br>TAINER (SF<br>Delive<br>15<br>PGP/I<br>Revised S<br>de by the d<br>ons specifi<br>of Applica<br>0 01:00:00                                                                     | NFORMATION<br>USERS OF TH<br>ECIMEN LABE<br>ery Location:<br>PCA Number:<br>Statutes, Title<br>lesignated ap<br>ied below.<br>ation                                                                                                    | ONLY AND N<br>IIS DATABASIS<br>L ALSO AVAIL<br>0000<br>3, Article 6 a<br>plicator in str<br>Wi                                       | ot INTENDED<br>MUST READ,<br>ABLE DIRECTI<br>nd A.A.C. R3<br>ict complianc<br>nd Direction/A<br>Calm  | TO BE A<br>AND FOLLOW T<br>Y FROM AGRI/<br>-3-302.<br>e with the abo<br>/elocity |
| Avoid Drift,Se<br>HE MATERIAL AI<br>SUBSTITUTE FOR<br>ICTUAL PRODUC<br>EFORE USE OF<br>Custom Applical<br>Signature:<br>I cert<br>I.A.C. R3-3-3<br>the undersigne<br>ecommendation<br>E<br>leviations from<br>Company Name<br>Signature:<br>Decrator/Pilot N.<br>HIS DOCUMENT    | INSpecial Instructions:<br>e Label Regarding Feedin<br>ND CONTENT CONTAINED IN T<br>THE ACTUAL EPA AND/OR ST.<br>THE STICIDE LABEL AFFIXED T<br>THE PRODUCT.<br>Itor: AZ Applicator<br>Christina (<br>Christina (<br>Chris | g/Grazing<br>HIS DATABASE<br>ATE APPROVED<br>TO THE PRODU-<br>TO THE PRODU-<br>TO THE PRODU-<br>TO THE PRODU-<br>TO THE PRODU-<br>TO THE PRODU-<br>STATEMANE OF THE STATEMANE<br>TO THE PRODU-<br>STATEMANE OF THE STATEMANE<br>ARTIZONA DEPAR<br>RWEEK IN WHAN<br>DOVIDATE 2000                                                                                                    | IS FOR (<br>PESTIC<br>CT CONT<br>Sken<br>Arizona<br>Arizona<br>Arizona<br>Conditio<br>Conditio<br>Condittio<br>Conditio<br>Conditio<br>Conditio<br>Conditio<br>Conditio<br>Conditio<br>Con | GENERAL I<br>IDE LABEL<br>TAINER (SP<br>Deliving<br>15<br>PGP/1<br>PGP/0<br>PGP/0<br>PUP/P<br>AAP h<br>O 01:00:00                                                                                        | NFORMATION<br>USERS OF THE<br>CIMEN LABE<br>ery Location:<br>PCA Number:<br>Statutes, Title<br>lesignated ap<br>lesignated ap<br>lesignate | ONLY AND N<br>IIS DATABASI<br>L ALSO AVAIL<br>0000<br>3, Article 6 a<br>plicator in str<br>Wi<br>7777<br>ATER THAN T<br>LETED.       | ot INTENDED<br>MUST READ<br>ABLE DIRECT<br>nd A.A.C. R3<br>ict complianc<br>nd Direction/A<br>Calm    | TO BE A<br>AND FOLLOW 1<br>Y FROM AGRI<br>-3-302.<br>e with the abo<br>/elocity  |
| Avoid Drift,Se<br>HE MATERIAL AI<br>JUBSTITUTE FOR<br>CITUAL PRODUC<br>ELEFORE USE OF<br>Custom Applical<br>Signature:<br>I cert<br>I.A.C. R3-3-3<br>the undersigne<br>ecommendation<br>E<br>Neviations from<br>Company Name<br>Signature:<br>Deperator/Pilot N.<br>HIS DOCUMENT | Is/Special Instructions:<br>e Label Regarding Feedin<br>ND CONTENT CONTAINED IN T<br>THE ACTUAL EPA AND/OR ST.<br>TT PESTICIDE LABEL AFFIXED T<br>THE PRODUCT.<br>Itor: AZ Applicator<br>Christina (<br>Christina (<br>Chr | g/Grazing<br>HIS DATABASE<br>ATE APPROVED<br>TO THE PRODU-<br>TO THE PRODU-<br>TO THE PRODUCT TO THE PRODUCT TO THE PRODU                                                                                                    | IS FOR I<br>PESTIC<br>CT CONT<br>Sken<br>Arizona<br>Arizona<br>Arizona<br>Maizona<br>National<br>Conditional<br>Conditio                                                                                                    | GENERAL I<br>IDE LABEL<br>IDE LABEL<br>Delive<br>(IS<br>PGP/I<br>Revised S<br>de by the d<br>ons specifi<br>of Applica<br>0 01:00:00<br>PGP/C<br>PUP/P<br>AAP N<br>OF AGRIC<br>APPLICATIC<br>Inc. All Ri | NFORMATION<br>USERS OF THE<br>CIMEN LABE<br>ery Location:<br>PCA Number:<br>Statutes, Title<br>lesignated ap<br>led below.<br>ation<br>SA Number:<br>UC Number: 7<br>Number: 0<br>ULTURE NO L<br>DN WAS COMP<br>ghts Reserve                                                                                                    | ONLY AND N<br>IIS DATABASI<br>L ALSO AVAIL<br>0000<br>3, Article 6 a<br>plicator in str<br>Wi<br>7777<br>ATER THAN T<br>LETED.<br>d. | ot INTENDED<br>MUST READ<br>ABLE DIRECTI<br>nd A.A.C. R3<br>ict complianc<br>nd Direction/A<br>Calm   | TO BE A<br>AND FOLLOW 1<br>Y FROM AGRI<br>-3-302.<br>e with the abo<br>/elocity  |
| Avoid Drift,Se HE MATERIAL AI SUBSTITUTE FOR CULAL PRODUCE FORE USE OF Custom Applical Signature: I cert I.A.C. R3-3-3 the undersigne commendation E Deviations from Company Name Signature: Deerator/Pilot N HIS DOCUMENT Signature                                             | Is/Special Instructions:<br>e Label Regarding Feedin<br>ND CONTENT CONTAINED IN T<br>THE ACTUAL EPA AND/OR ST.<br>THE ACTUAL EPA AND/OR ST.<br>THE PRODUCT.<br>Itor: AZ Applicator<br>Christina (<br>ify that the above instructions<br>CPESTICIDE APPLIC<br>d, certify that an application (<br>and instructions on the date<br>quipment Tag<br>22<br>Instructions:<br>AZ Applicator<br>ame: AZ Applicator<br>MUST BE SUBMITTED TO THE<br>CALENDA<br>© Ca                                                                                                    | g/Grazing<br>HIS DATABASE<br>ATE APPROVED<br>TO THE PRODU<br>TO THE PRODUCT<br>TO THE PRODUCT<br>TO THE PRODUCT<br>TO THE PR                    | IS FOR<br>PESTIC<br>CT CONT<br>SREP<br>Arizona<br>Arizona<br>CORT<br>Vas mad<br>conditio<br>nd Time<br>VORT<br>Vas mad<br>conditio<br>artment<br>ICH AN /<br>Agrian,                                                                                                    | GENERAL I<br>IDE LABEL<br>TAINER (SP<br>Delive<br>15<br>PGP/I<br>Revised S<br>de by the d<br>ons specifi<br>of Applica<br>0 01:00:00<br>PGP/C<br>PUP/P<br>AAP I<br>OF AGRIC                              | NFORMATION<br>USERS OF TH<br>ECIMEN LABE<br>ery Location:<br>PCA Number:<br>Statutes, Title<br>lesignated ap<br>ied below.<br>ation<br>CA Number:<br>UC Number: 7<br>Number:<br>ULTURE NO L<br>DN WAS COMP<br>ghts Reserve                                                                                                    | ONLY AND N<br>IIS DATABASS<br>LALSO AVAIL<br>0000<br>3, Article 6 a<br>plicator in str<br>Wi<br>7777<br>ATER THAN T<br>LETED.<br>d.  | ot INTENDED<br>MUST READ ,<br>ABLE DIRECTI<br>nd A.A.C. R3<br>ict complianc<br>nd Direction/A<br>Calm | TO BE A<br>AND FOLLOW T<br>Y FROM AGRI.<br>-3-302.<br>e with the abo<br>/elocity |

|                        |              |              | •                         |
|------------------------|--------------|--------------|---------------------------|
| .: Recipients          |              |              |                           |
| I : Agrian Archive     |              |              |                           |
| Select a Recipient     | -            |              |                           |
| Agrian Ag Sales (Demo) |              |              |                           |
|                        |              |              |                           |
|                        |              |              |                           |
| 1                      |              | _            |                           |
|                        | Make Changes | Finish Later | Save and Submit Report(s) |

After "Save and Submit Report(s)" is selected the AZ1080 report options page will be available. From here, select "Send This Report To The County." After the report is submitted, the link to send a report to the county will be removed.

Note: Once "Save and Submit Report(s)" has been entered, there is not a way to "undo" the submitting of data to the county.

| 080-2404                                                                                                    | Created on 01-04-10 by Christina N |
|----------------------------------------------------------------------------------------------------|------------------------------------|
| AZ1080-2404                                                                                                    |                                    |
| View Printable Report         View Printable Completion Report         SEND THIS REPORT         : Convert to PDF         : Fax This Report         : Send This Report         : Send This Report         : Send This Report         : Delete This Report         : Delete This Report         : Worker Reentry Posting |                                    |
|                                                                                                    |                                    |
|                                                                                                    |                                    |
| Roundup Original Herbicide - Label (2008-1 21154G1-91) *           Roundup Original Herbicide - MSDS (10/18/2006)                                                                                                    |                                    |
| Image: Second provided with This Report         Image: Roundup Original Herbicide - Label (2008-1 21154G1-91) *         Image: Roundup Original Herbicide - MSDS (10/18/2006)         *Label current when report was written                                                                                           |                                    |
| Bocuments Associated with This Report      Roundup Original Herbicide - Label (2008-1 21154G1-91) *     Roundup Original Herbicide - MSDS (10/18/2006)      *Label current when report was written      :: Share This Report                                                                                           |                                    |
| Bocuments Associated with This Report      Roundup Original Herbicide - Label (2008-1 21154G1-91) *     Roundup Original Herbicide - MSDS (10/18/2006)      *Label current when report was written      Select a Recipient                                                                                             |                                    |
| Bocuments Associated with This Report      Roundup Original Herbicide - Label (2008-1 21154G1-91) *     Roundup Original Herbicide - MSDS (10/18/2006)      *Label current when report was written      Select a Recipient     Agrian Ag Sales (Demo)                                                                  |                                    |